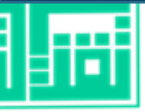

## المنصة الوطنية للتعليم الإلكتروني FutureX ضحى سبيه ـ ٢٤٤٥هـ ـ ٢٤٤٩م المنصة الوطنية للتعليم الإلكتروني

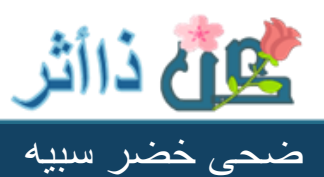

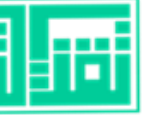

## Future >< المنصة الوطنية للتعليم الإلكتروني

https://futurex.nelc.gov.sa/ar

رابط الدخول للمنصة

التسجيل بالبريد الوزاري

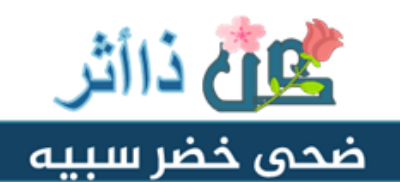

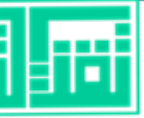

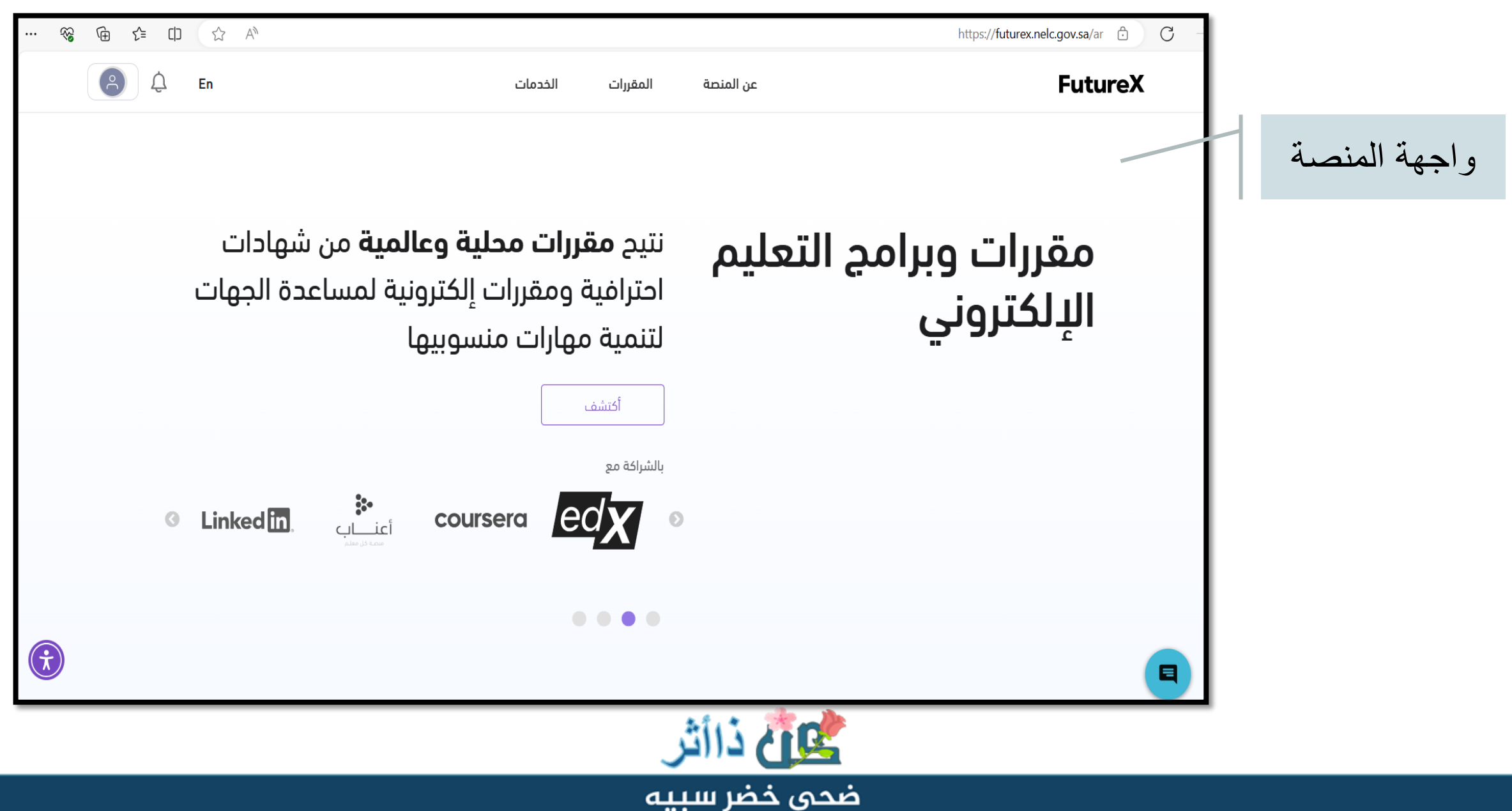

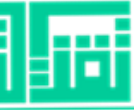

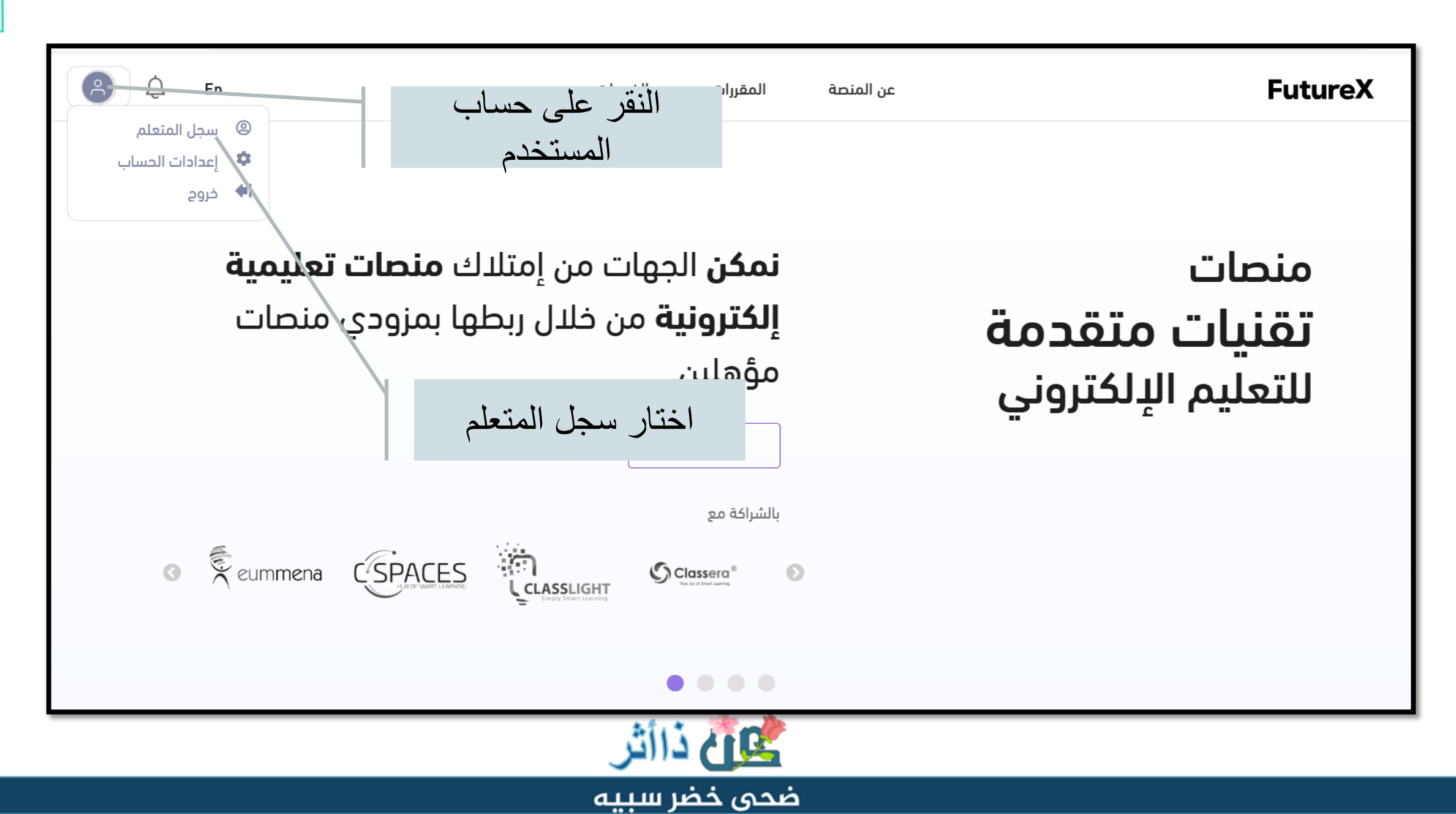

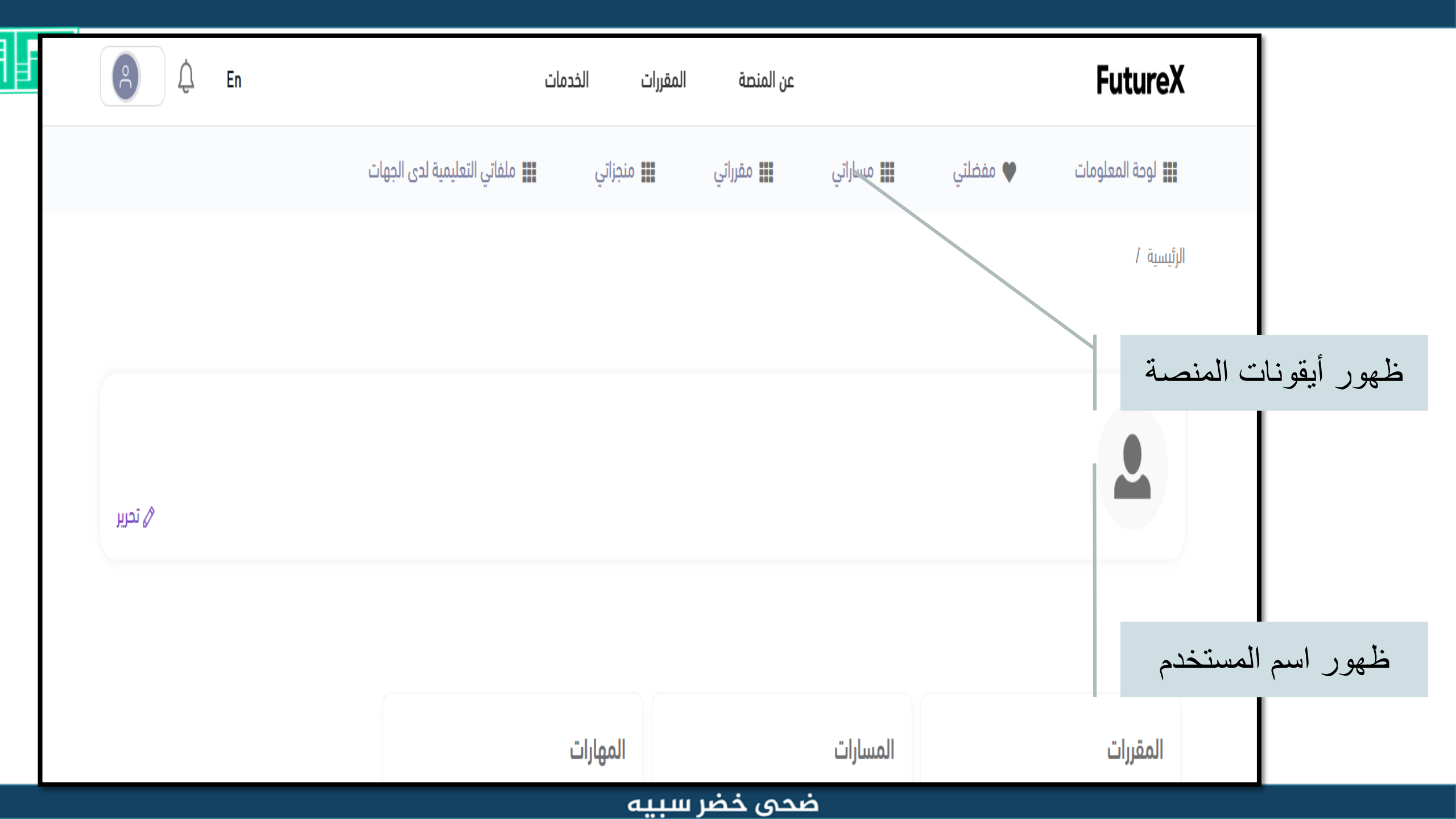

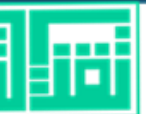

| 🏬 ملفاتي التعليمية لدى الجهات | 📰 منجزاتي | 🚛 مقرراتي        | 📰 مساراتي | 🎔 مفضلتي     | 🏭 لوحة المعلومات       |                             |
|-------------------------------|-----------|------------------|-----------|--------------|------------------------|-----------------------------|
|                               |           |                  |           | بن حامد سبیه | الرئيسية / ضحى بنت خضر |                             |
|                               |           |                  |           |              |                        |                             |
|                               |           |                  |           |              |                        | <b>* b b .*</b> .           |
|                               |           |                  |           |              | <b>~</b>               | ننفر على لوحه               |
|                               |           |                  |           |              |                        | المعلومات                   |
|                               |           |                  |           |              |                        |                             |
|                               | المهارات  |                  | المسارات  |              | المقررات               |                             |
| 45                            |           | 108 / <b>1</b> 0 | )         | 46 /         | 44 —                   | يظهر عدد المقررات والمسارات |
| مهارة مكتسبة                  |           | مسار مکتمل       |           | مكتمل        | مقرر                   | والمهارات المنجزة           |
|                               |           |                  |           |              |                        |                             |

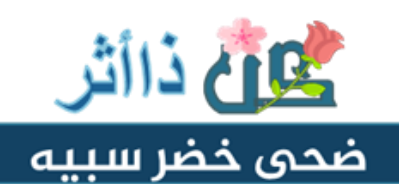

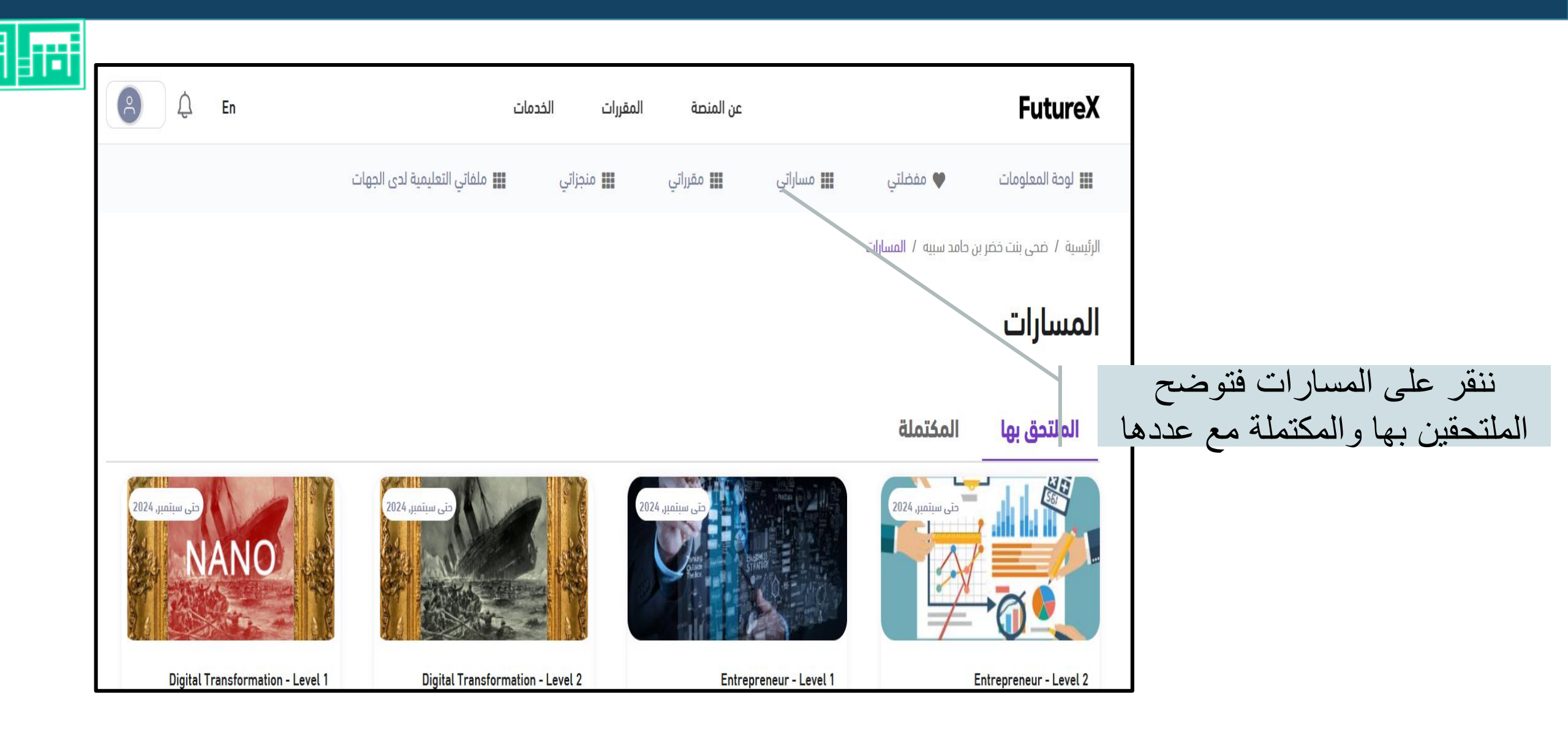

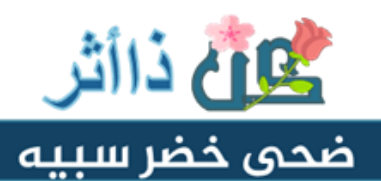

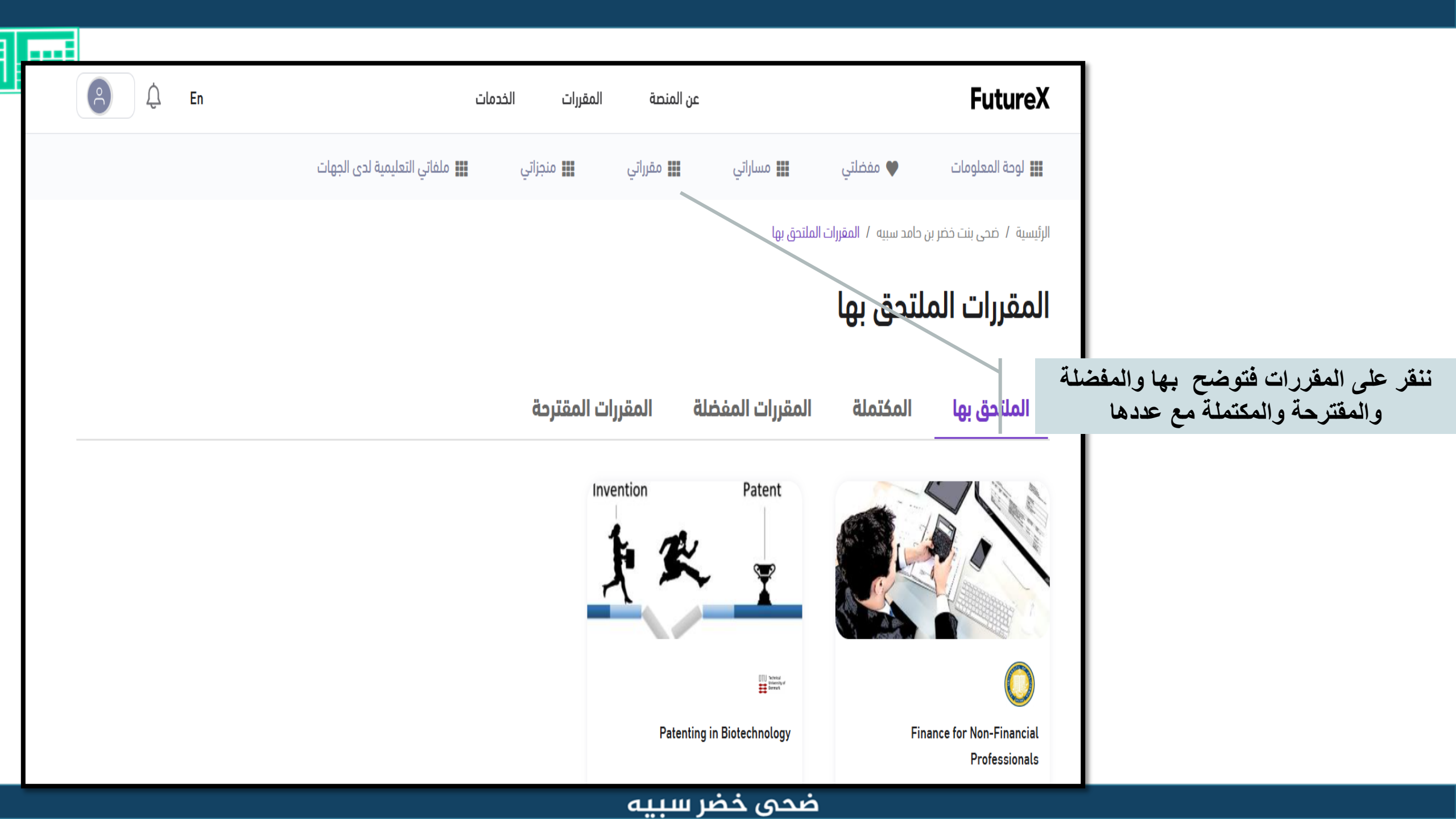

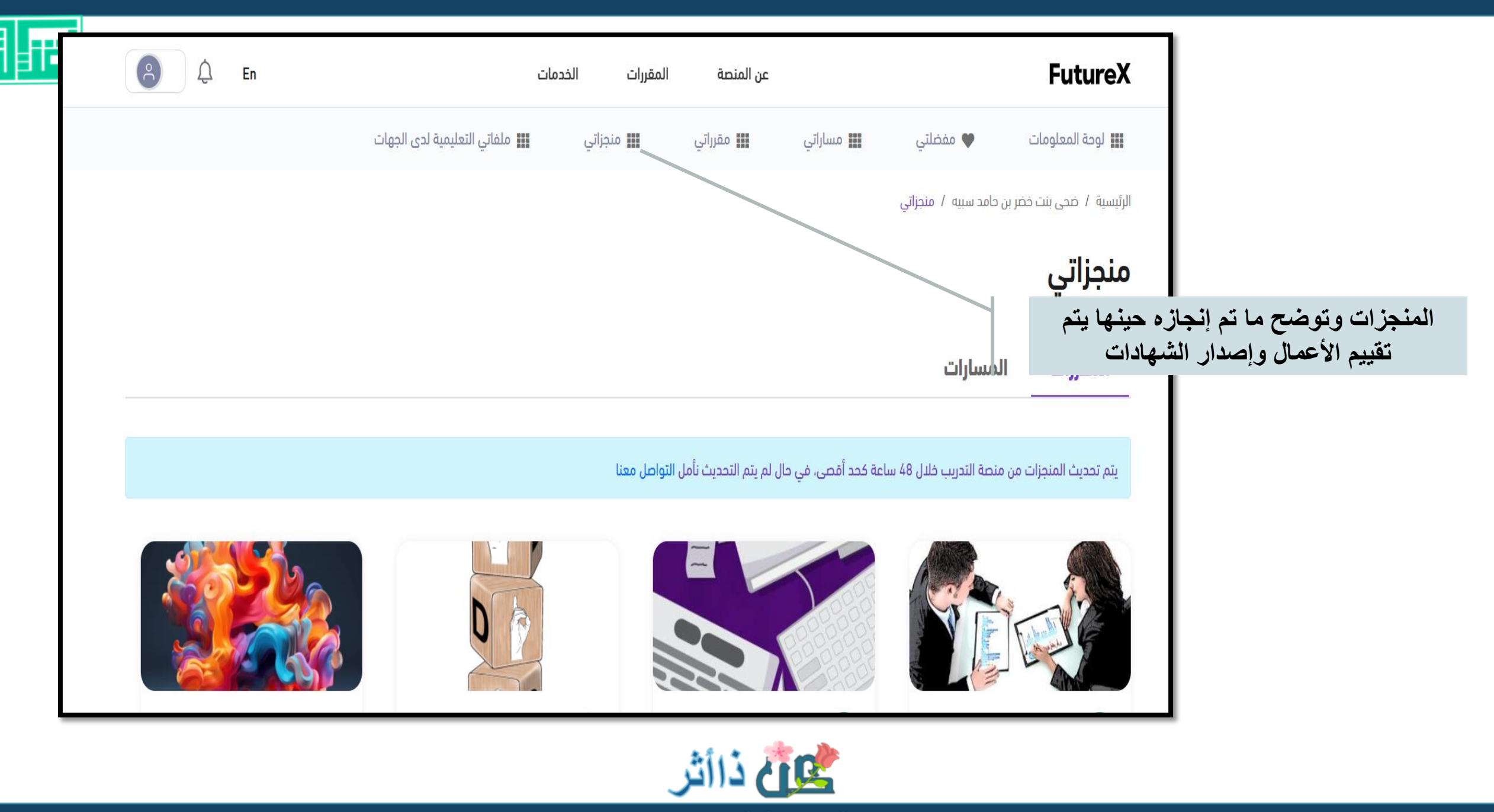

ضحى خضر سبيه

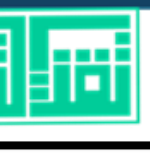

| A L                  | الخدمات                           | عن المنصة المقررات |                                       | FutureX                                           |  |  |
|----------------------|-----------------------------------|--------------------|---------------------------------------|---------------------------------------------------|--|--|
|                      | اتي 📰 ملفاتي التعليمية لدى الجهات | 📰 مقرراتي 📰 منجز   | 🎔 مفضلتي 🔛 مساراتي                    | الوحة المعلومات                                   |  |  |
|                      |                                   |                    | ىر بن حامد سبيه  /  إدارة الاشتراكات  | الرئيسية / ضحى بنت خخ                             |  |  |
|                      |                                   |                    | راکات                                 | إدارة الاشت                                       |  |  |
| تاريخ إضافة الاشتراك | الكتالوجات ذات العلاقة            | حالة الاشتراك      | ة التي تنشر<br>ت                      | هنا الجهات التعليمية المعتمد<br>المقررات والمسارا |  |  |
| 12:00 - 05/30/2024   | کتالوچ Saudi Digital Academy      | نشط                | الأكاديمية السعودية الرقمية           | 1                                                 |  |  |
| 12:00 - 04/16/2024   | الكتالوح العام لكورسيرا           | نشط                | المعهد الوطني للتطوير المهني التعليمي | 2                                                 |  |  |
|                      |                                   |                    |                                       |                                                   |  |  |
|                      |                                   |                    |                                       |                                                   |  |  |
|                      |                                   |                    | ster 🔅 💏 👞 🌺                          |                                                   |  |  |
|                      |                                   |                    |                                       |                                                   |  |  |

ضحی خضر سبیہ

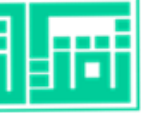

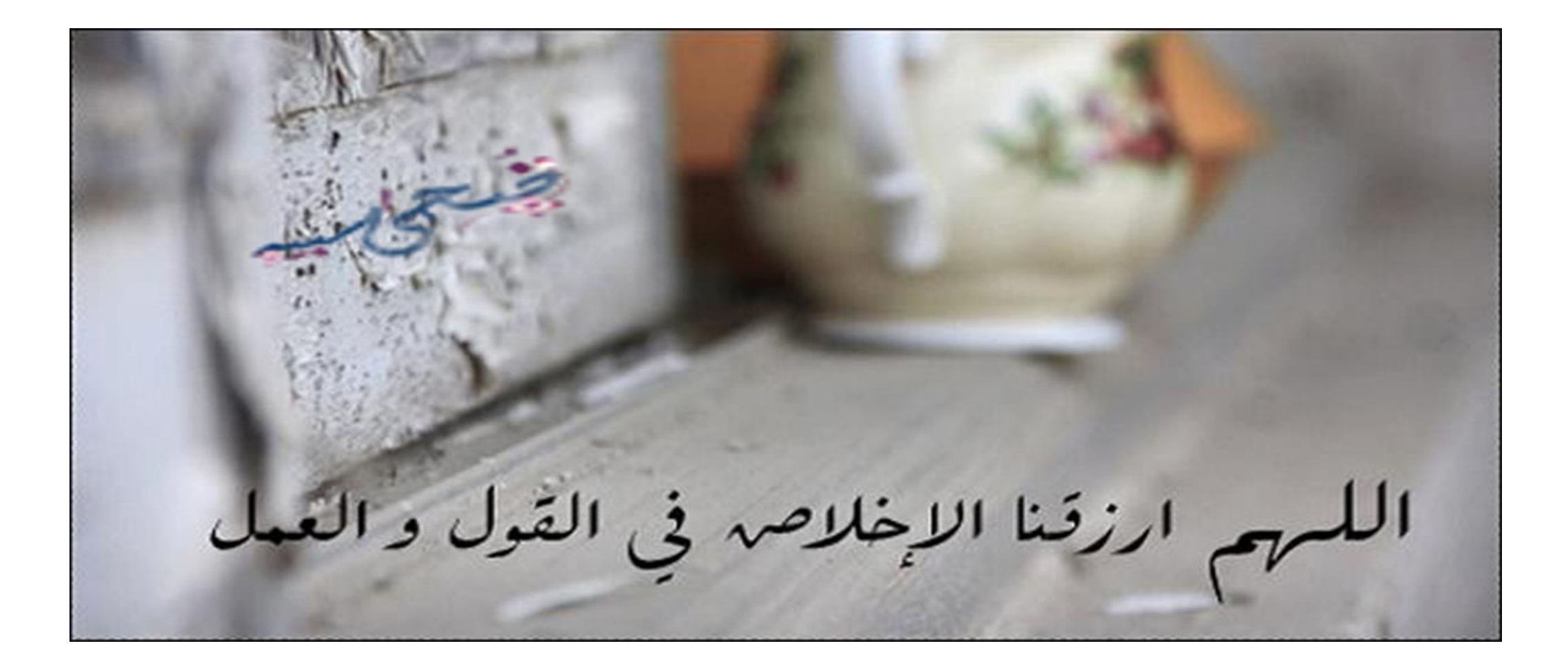

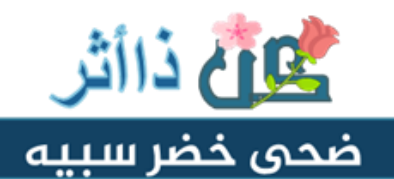